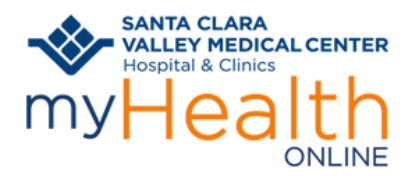

Joining a Skype video visit can be done from your video enabled smart phone, tablet or computer. Your device must have a working camera.

#### PREPARE YOURSELF AND YOUR SURROUNDINGS FOR A GREAT VIDEO VISIT:

- Choose a location where you will have privacy.
- Minimize distractions and interruptions from visitors, children, pets, etc.
- A good Wi-Fi connection is recommended.
- If you choose to use a cellular connection, data usage rates may apply
- Turn off or mute anything that might cause background noise so you and your provider can hear one another.
- Free up bandwidth on your network by avoiding the use of online services such a video streaming, gaming and other online resources. This will allow for a better quality video visit.

### JOINING A SKYPE VIDEO VISIT FROM YOUR SMART PHONE OR TABLET:

- 1. From your mobile device, open the Video Visit email from hhs.noreply@hhs.sccgov.org.
- 2. From within the email, click the link below "Join Skype Meeting" to join the visit

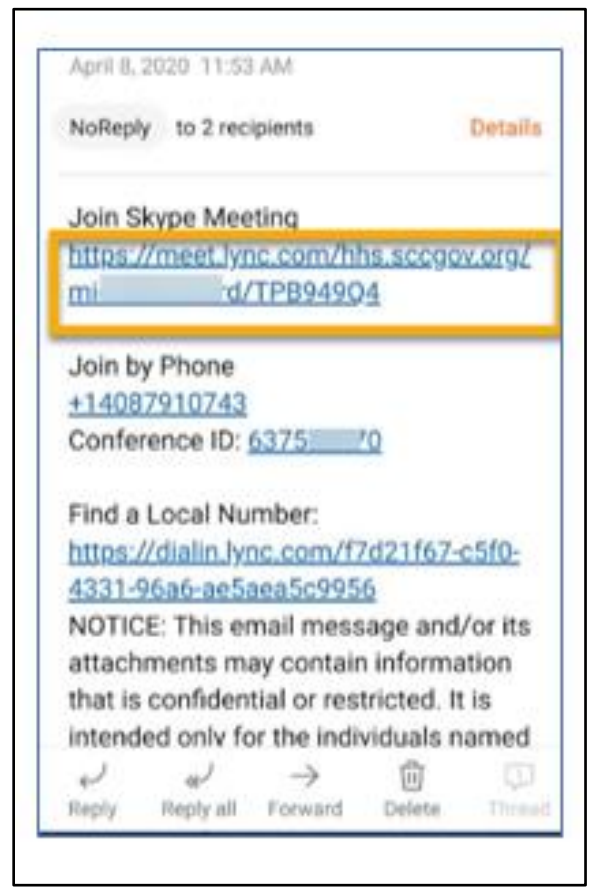

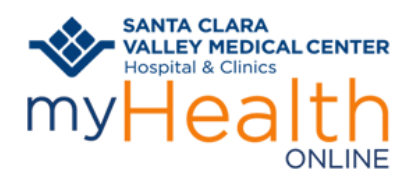

- 3. If you do not have the Skype app, you will be prompted to install it
  - You may need to download the free Skype app but will **not be required** to create an account and may join as a guest
- 4. To install the app, click "Tap here to Install"

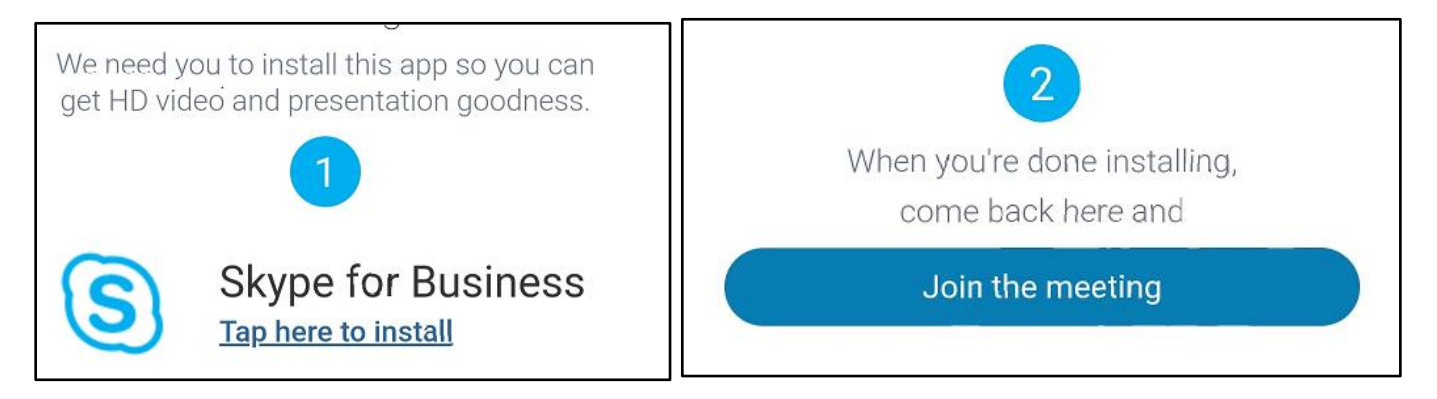

- 5. Do **NOT** open the app, close the screen.
- 6. Click Join the Meeting.
- 7. Select Allow to enable the app to work—there will be 5.

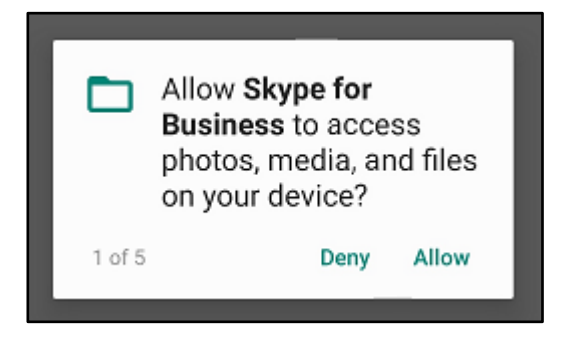

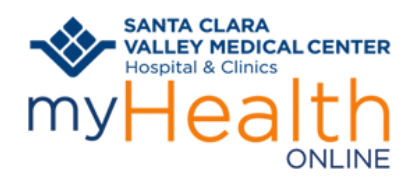

8. Once the app has installed, press "Join the Meeting"

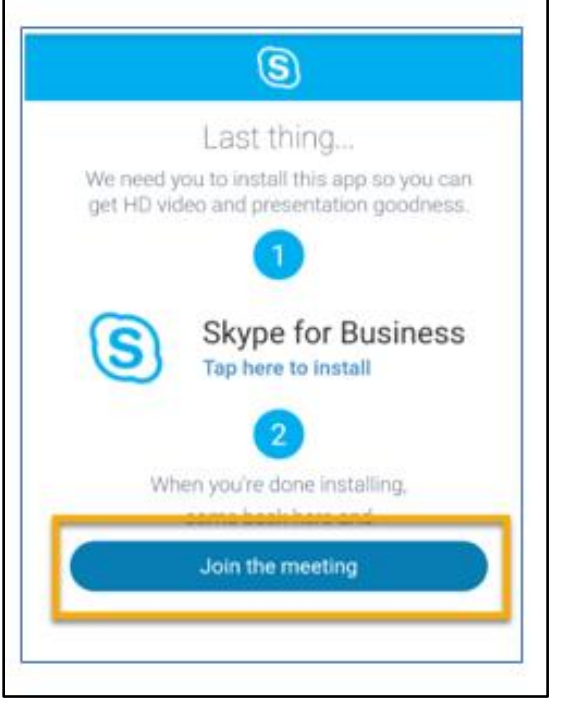

9. From within the app, click "Join as Guest" or "Sign In" if you have an account

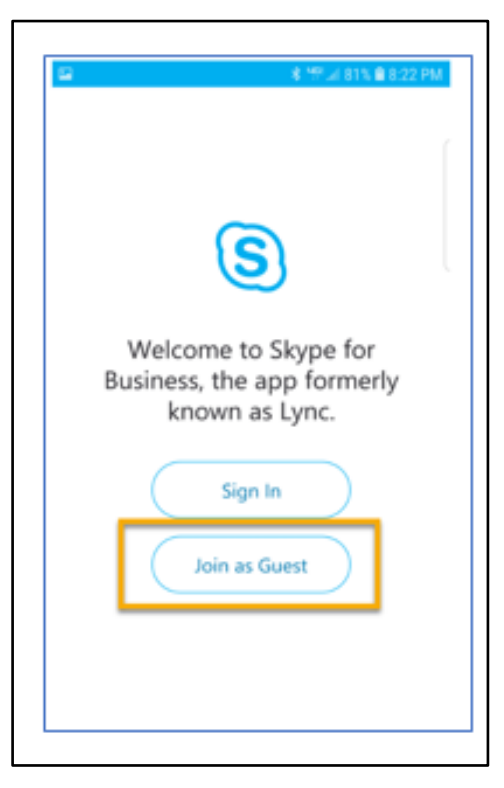

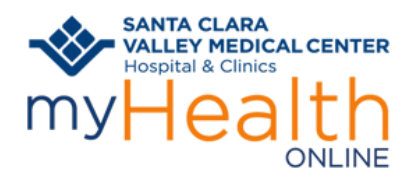

## **Patient Information**

10. Type your name and click the arrow to move to the next screen

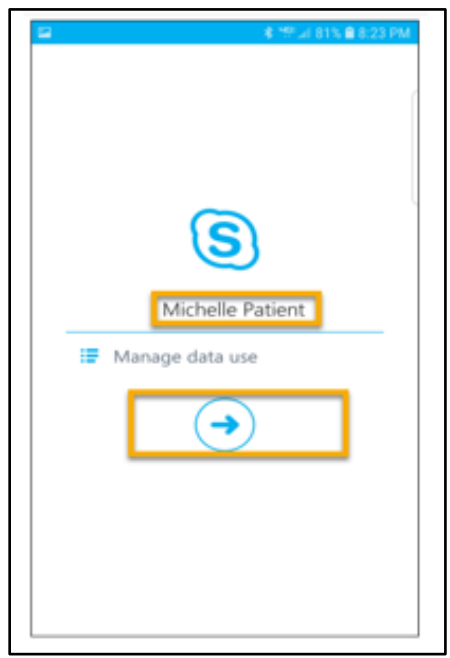

11. You will now join the meeting:

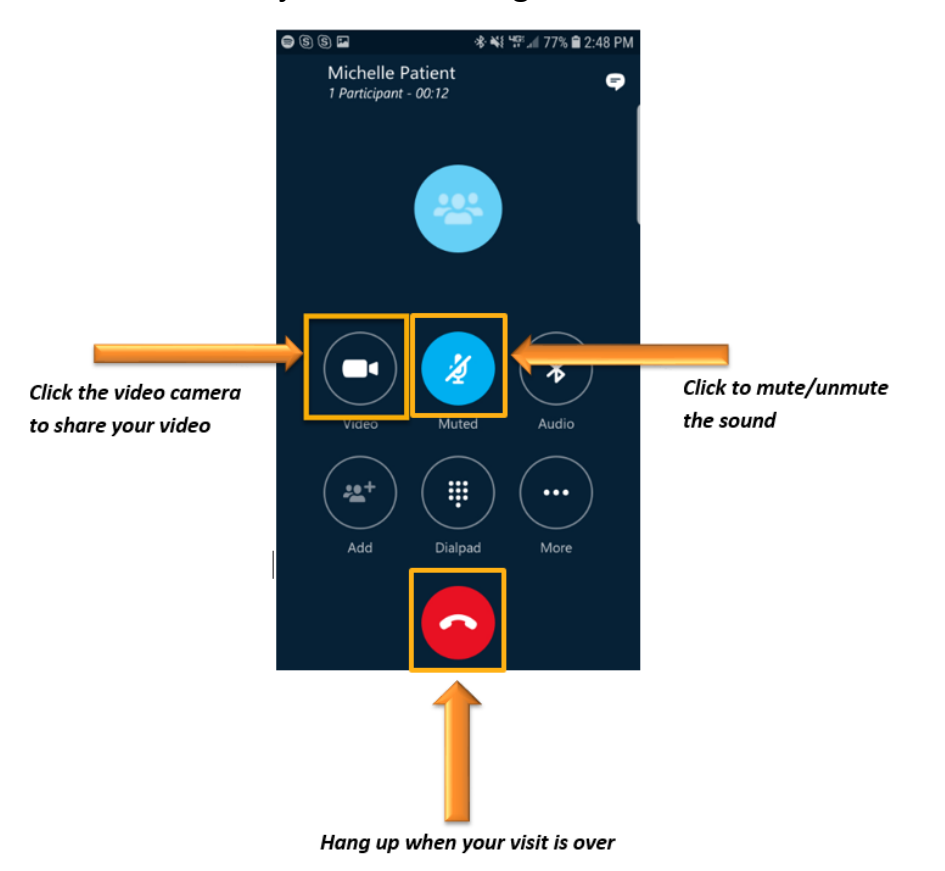

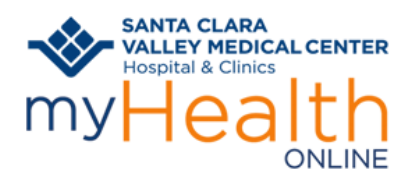

JOIN A SKYPE VIDEO VISIT FROM A TABLET OR COMPUTER:

1. From your computer or tablet, open the email from <a href="https://www.https://www.https://wwwwwwww.https://www.https://wwww.https://www.https://www.https://www.https://www.https://wwww.https://www.https://www.https.kttps://www.htt

| $\vec{\Sigma}$ | > | NoReply, | Teams Meeting Invite - |
|----------------|---|----------|------------------------|
| ☆              | > | NoReply  | Skype Meeting Invite - |

- 2. Click the link in the email to "Join Skype Meeting"
- 3. Click to join with Skype Meetings Apps (web)
  - Follow your browser instructions to launch Skype

| Join our Skype visit now 🔉 🔤                                                    | How would you like to join your meeting?                                                                              |
|---------------------------------------------------------------------------------|----------------------------------------------------------------------------------------------------|
| NoReply <hhs.noreply@hhs.sccgov.org><br/>to me -</hhs.noreply@hhs.sccgov.org>   | Install and join with Skype Meetings App (web)<br>Arready Installed? Click here to join with Skype Meetings App (web) |
| Join Skype Meeting<br>https://meet.lync.com/hhs.sccgov.org/michair and/Y2SFN0KK | Join with Skype for Business (desktop)                                                                                |
| Join by Phone<br>+14087910743<br>Conference ID: 6: 37                           | Click here for more help.                                                                                             |

- 4. Click "Join the Meeting"
- 5. Type your name and click "Join"

| We're downloading the app installer.                             | Welcome                                       |
|------------------------------------------------------------------|-----------------------------------------------|
| Click here if the download doesn't start automatically.          | Enter your name                               |
|                                                                  | Michelle Patient X Join                       |
| After you have installed the app, click here t join the meeting. |                                               |
|                                                                  | Sign in if you have an Office 365 account     |
| Click here for more help                                         | Use my Skype for Business desktop app instead |

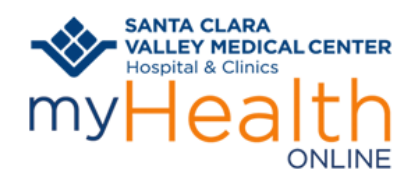

## **Patient Information**

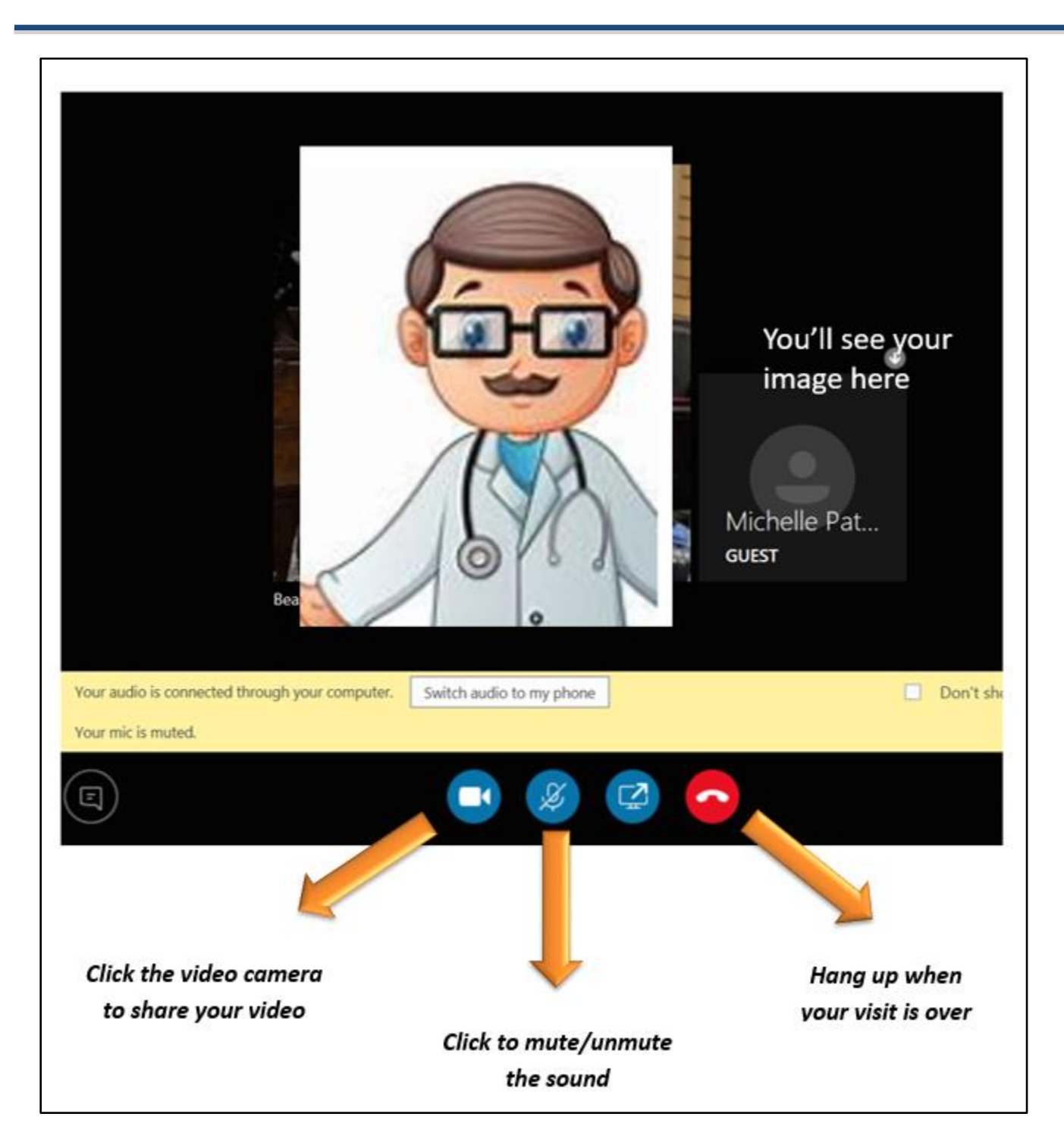

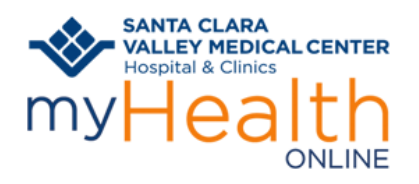

## **Patient Information**

|                | Skype for Desktop                                                                                     | Skype for Tablet                                               |
|----------------|----------------------------------------------------------------------------------------------------|----------------------------------------------------------------|
| An<br>By downl | vailable for Windows, Mac OS X and Linux.<br>oading Skype, you accept Terms Df Use and Privacy & Cool | Available for iPad, Android tablets, Windows and K<br>Fire HD. |
|                | Get Skype for Windows                                                                                 | Get Skype for Windows 10                                       |
|                | Get Skype for Mac                                                                                     | Get Skype for Android                                          |
|                | Get Skype for Linux DEB                                                                               | Get Skype for iPad                                             |
| . Dehud        | Get Skype for Linux RPM                                                                               | Get classic Skype for Kindle Fire HD                           |
|                | Get Skype for Linux SNAP                                                                              |                                                                |
|                | Get Skype for Windows 10                                                                              |                                                                |
| 36             |                                                                                                    |                                                                |
|                |                                                                                                    |                                                                |
| E / A          |                                                                                                    |                                                                |

## Getting myHealth Online Help

We've made getting help for myHealth Online fast and easy

### <u>24/7</u>

### 24/7 Phone Support

If you need more help or additional support and want to talk to a live person, we are here for you. Just call 1-888-334-1000 and your call will be answered by someone who can help you with any myHealth Online issues.

### Email Support

If you have a question about your account or technical issue but don't have time to get on the phone? Send us an email @ <u>myhealthonline@hhs.sccgov.org</u> and we'll get back to you with a solution as soon as we can.